第40回 部品を作成してみよう(その③) ※ このテクニカル講座は、Ver 4.01c を基に作成しております。

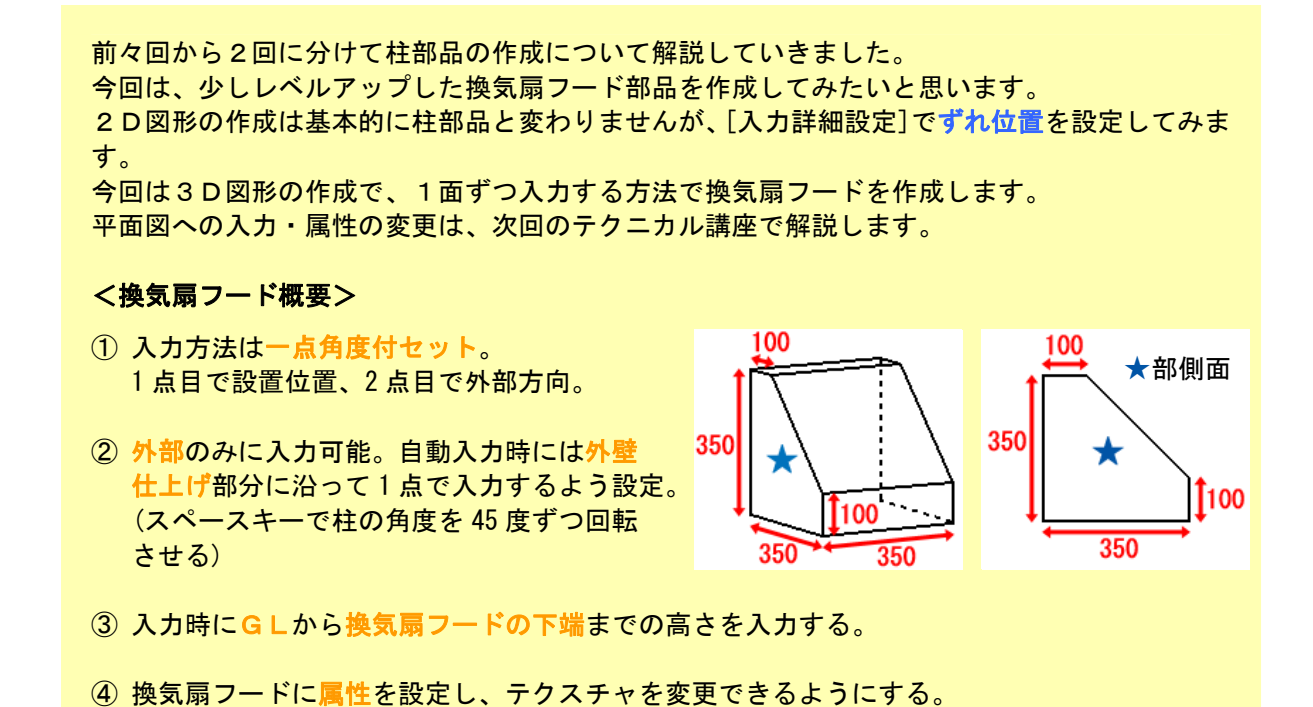

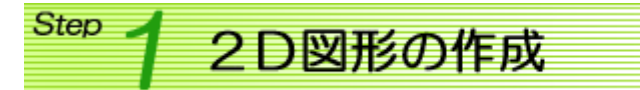

換気扇フード図形の2D作成を行います。右図のような2D図形を作成します。

今回の換気扇フードは、入力方法を「1点角度付セット」に設定します。「1点 角度付セット」は、2点目で図形の設置方向を入力しますが、方向は右側に標 準設定されています。今回の換気扇フードは2点目で外部方向を入力しますの で、外部方向が右側になるように2D図形を作成する必要があります。

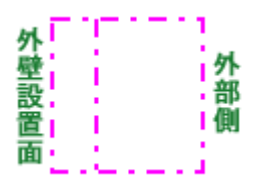

hà

【2DCAD】プログラムを起動し、2D図形を作成します。

<2D図形入力例>

- (1) ライン / [矩形]を選択します。線色・線種を設定し、[設定]・「横=350mm」・「縦 =350mm」に設定後、入力。
- (2) <u>ライン</u>/[平行線]を選択します。「間隔=100.0mm」・「本数=1 本」に設定後、基準 のライン(左側縦ライン)をクリックし、右方向をクリック。

2 D図形の入力が終了したら、[パーツ]メニュー/[図形登録]を選択し、【図形の作成】 プログラムへ移行します。

## <sup>Step</sup> 2 2 D 図 形の 各種 設定

2 D 図形の各種設定を行います。

- ・[名称]をクリックし、「換気扇フード」に設定。
- ・[入力方法]をクリックし、「1点角度付セット」に設定。
- [メッセージ]メニューを選択し、
   [入力1]:「換気扇フード:入力する位置を指示してください.」
   [入力2]:「換気扇フード:外部方向を指示してください.」
   に設定し、[設定]ボタンをクリック。
- ・[基準点]メニュー/[入力基準点]を選択し、1点目に入力する基準点をクリックします。(〇で表示されます)
- ※ ピッチを[Free]、キャッチを[中間点]にし入力しています。
- [入力詳細設定]をクリックします。
- [入力詳細設定]ダイアログが表示されます。
- [入力方法]を「部屋枠基準入力(外側)」に設定します。
- [初期入力基準点]を「登録入力基準点」に設定します。
- [ずれ位置設定]を「壁厚/2+仕上げ厚」に設定します。 ※ ずれ位置設定は、部屋枠(壁芯)を基準に、どのくらいずらして図形を入力するかを設定します。

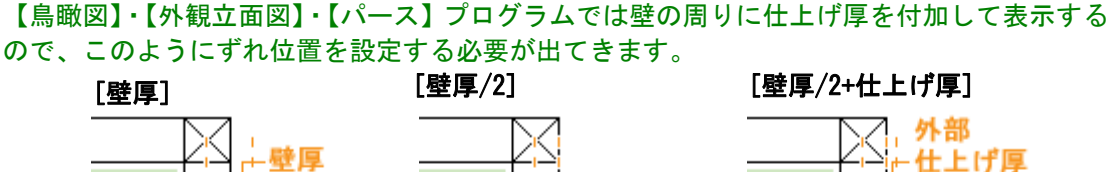

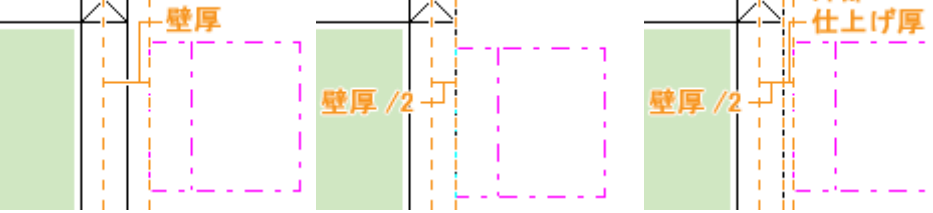

・[回転角度]を「45度」、[初期角度]を「90度」に設定します。

※ [入力詳細設定]で「部屋枠基準入力(外側)」を設定したときは、 入力基準点から右方向(水平方向)に壁が沿うような入力状態になります。今回の換気扇フードの場合、初期角度を「0度」に設定すると、右図のようになってしまうため、「90度」にする必要があります。

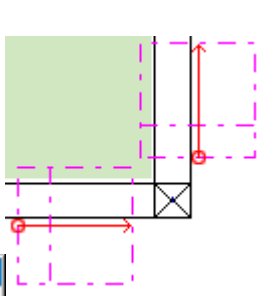

b

| 入力詳細設定                                      |                     |  |  |  |
|---------------------------------------------|---------------------|--|--|--|
| ┌入力方法                                       | - ずれ位置設定            |  |  |  |
| ○ 通常入力                                      | ○ ずれ無し              |  |  |  |
| ○ 部屋内部入力                                    | ○壁厚                 |  |  |  |
| ○ 部屋外部入力                                    | ○壁厚/2               |  |  |  |
| ○ 部屋枠基準入力(内側)                               | ◎ 壁厚/2+仕上げ厚         |  |  |  |
| <ul> <li>● 部屋枠基準入力(外側)</li> </ul>           | 回転角度 45 度 (1~180)   |  |  |  |
| 初期入力基準点<br>© 左上 © 中上 © 右上<br>© 左中 © 中中 © 右中 | (パ、- ヘ+-) 度 (0~359) |  |  |  |
| ◎ 左下 ◎ 中下 ◎ 右下                              | 「所                  |  |  |  |
| ◎ 登録入力基準点                                   | 中止                  |  |  |  |

# <sup>Step</sup> 3 3D図形の作成

3 D図形を作成していきます。 3 D図形の入力が簡単になるように補助基準点を入力します。

[基準点]メニュー/[補助基準点入力]を選択します。 ピッチを[Free]、キャッチを[端点]に設定し、2D図形の端点をクリックし、 補助基準点を入力します。(+で表示されます)

[ファイル]メニュー/[3Dデータ作業]を選択し、作業画面を切り替えます。 <sup>131</sup> <sup>132</sup> 換気扇フードを1面ずつ入力する前に、今回の換気扇フードは全て同じテクスチャを使って作成するので、テクスチャの初期値を設定します。

画面下の
 /[テクスチャ選択]を選択します。
 [カラーテーブル登録]ダイアログが表示されますので、初期値となるテクスチャを選択します。
 ※ 今回は、[木目・石・布・革・色]-[カラーメタル]-[ホワイトサッシ1]を選択しています。

#### ■ 01. X – Y 作業画面での入力

X-Y作業画面で1面ずつ入力していきます。
 X-Y画面は、図形を真上から見た状態が表示されます。
 今回の換気扇フードは下端を0の位置に作成するので、右図のような高さで作成します。

350 350 100 ① ② 350 350 100

[立方体]メニュー/[面]を選択します。ピッチを[Free]、キャッチを[基準点]に設定します。

 [作業画面 平面X-Y軸]画面で、補助基準点を キャッチしながら面を入力します。
 [寸法及び色の設定]ダイアログが表示されます。

面の高さを設定します。 [一括]がチェックされた状態で、[高さ=]に 「350」と入力し、Enter を押下します。 各頂点の高さが全て「350」に設定されます。

設定が終了したら[了解]ボタンをクリックします。

2 補助基準点をキャッチしながら面を入力します。
 この面は頂点ごとに高さが違いますので、入力の順番を認識しておく必要があります。
 [寸法及び色の設定]ダイアログが表示されます。

面の高さを設定します。1・2 点目は「350」、3・4 点目は「100」に設定します。 1 点目のリストを選択し、[一部]がチェックされた状態で[高さ =]に「350」と入力し、Enterを押下します。 2 点目も同様に「350」に設定します。

3 点目のリストを選択し、[一部]がチェックされた状態で [高さ=]に「100」と入力し、Enterを押下します。 4 点目も同様に「100」に設定します。

設定が終了したら[了解]ボタンをクリックします。

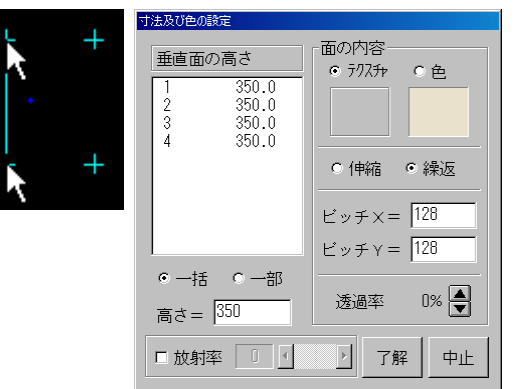

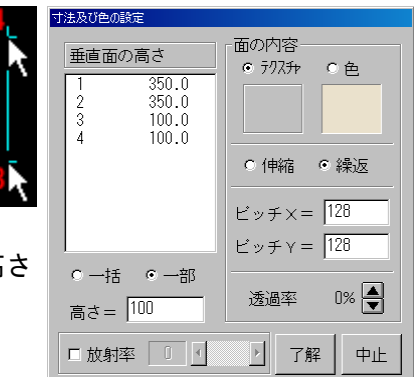

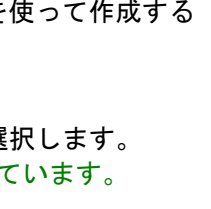

kζ

次に作業画面を切り替えて、他の面を入力していきますが、入力をしやすくする ために、下に面を入力します。

※ 3D図形の作成の最後に、この面は削除します。数値入力などで入力できる 場合は入力の必要はありません。

補助基準点をキャッチしながら面を入力します。 [寸法及び色の設定]ダイアログが表示されます。

面の高さは「0」なので設定の必要はありません。 設定が終了したら[了解]ボタンをクリックします。

#### ■ 02. X-Z作業画面での入力

X-Z作業画面で1面ずつ入力していきます。

X-Z画面は、図形を**正面**から見た状態が表示されます。換気扇フードの両側 面を入力します。①の側面で切断するように作業画面を切り替えるので、右図 のような高さ関係になります。

作業画面を切り替えます。

[作業画面]メニュー/[X-Z軸入力]を選択します。 [作業画面 平面X-Y軸]画面で、切断する位置をクリックします。 ※ キャッチを[基準点]に設定しているので、①の側面の位置の 補助基準点のいずれかをクリックします。

[平面図形]画面では、クリックした位置から水平に切断線が表示されます。

[作業画面 側面X-Z軸]画面では、断面図が表示されます。 ■ 01で入力した面のラインが表示されます。

※ 下端のラインは、下の面のラインです。下の面を入力しないと、こ のラインは表示されません。下の面を入力しない場合は、数値入力 などを使って面入力を行うことになります。

[立方体]メニュー/[面]を選択します。ピッチを[Free]、キャッチを [**両端]**に設定します。

 ① [作業画面 側面X-Z軸]画面で、<u>■ 01</u>で入力した面のライン の両端をキャッチしながら面を入力します。
 [寸法及び色の設定]ダイアログが表示されます。
 面の高さは「0」なので設定の必要はありません。
 設定が終了したら[了解]ボタンをクリックします。

② ①と同様にラインの両端をキャッチしながら面を入力します。
 [寸法及び色の設定]ダイアログが表示されます。
 面の高さを設定します。
 [一括]がチェックされた状態で、[高さ=]に「350」と入力し、
 Enter を押下します。
 各頂点の高さが全て「350」に設定されます。

設定が終了したら[了解]ボタンをクリックします。

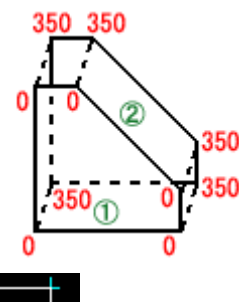

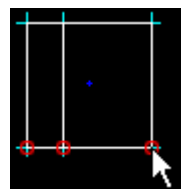

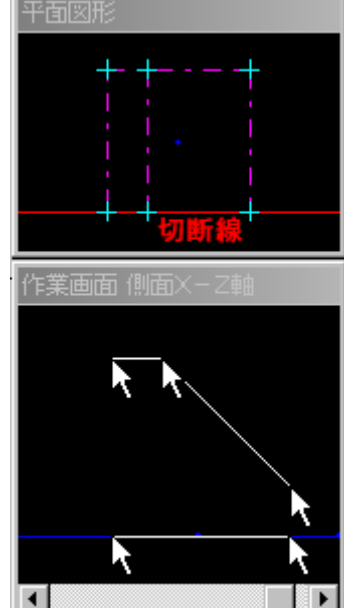

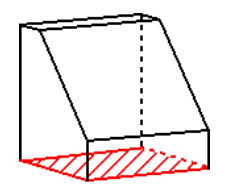

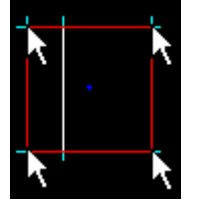

Y-Z作業画面で1面ずつ入力していきます。 Y-Z画面は、図形を**右方向**から見た状態が表示されます。換気扇フードの正 面を入力します。①の側面で切断するように作業画面を切り替えるので、右図 のような高さ関係になります。

作業画面を切り替えます。 [作業画面]メニュー/[Y-Z軸入力]を選択します。 [作業画面 平面X-Y軸]画面で、切断する位置をクリックします。 ※ キャッチを[両端]に設定しているので、①の側面の位置の いずれかの両端をクリックします。

[平面図形]画面では、クリックした位置から垂直に切断線が表示されます。

[作業画面 側面Y-Z軸]画面では、断面図が表示されます。 ■ 01で入力した面のラインが表示されます。

○内に表示された点は、断面上にはない面の端点です。

※ 下端のラインは、下の面のラインです。下の面を入力しないと、 このラインは表示されません。下の面を入力しない場合は、数値 入力などを使って面入力を行うことになります。

[立方体]メニュー/[面]を選択します。ピッチを[Free]、キャッチを[**両端**]に設定します。

 ① [作業画面 正面Y-Z軸]画面で、■ 01で入力した面のライン の両端をキャッチしながら面を入力します。
 [寸法及び色の設定]ダイアログが表示されます。
 面の高さは「0」なので設定の必要はありません。
 設定が終了したら[了解]ボタンをクリックします。

これで、換気扇フードの3D図形の作成は終了です。 <u>■ 01</u>で入力した下の面を削除します。 [編集]メニュー/[削除]/[指定面のみ]を選択し、 削除する下の面をクリックします。

### 250 250 方図 入力済 0 ① 0 ・ ・

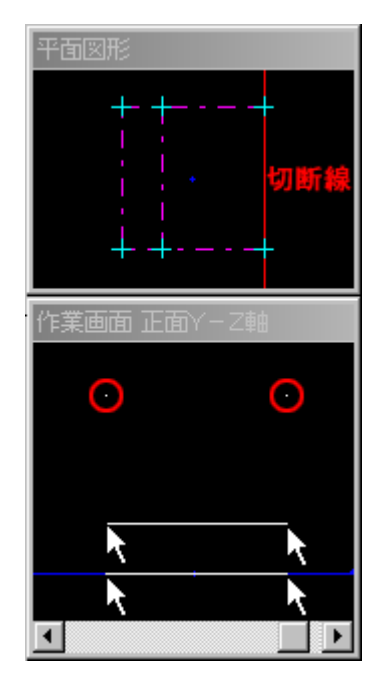

### \rm - 属性の設定

作成した換気扇フードの色(テクスチャ)をプランによって変更できるように、属性の設定を行いま す。今回は、換気扇フードそのもののテクスチャを変更できるような設定を行います。

 [属性]メニュー/[変更属性の指定]を選択します。
 [図形属性の内容]ダイアログが表示されます。
 [テクスチャー指定1]の項目に属性を設定するので、[テクスチャー 指定1]を選択し、[指定方法]から「同一色一括指定」を選択します。
 ※ この図形は1面ずつ入力しているので、全ての面がグループ化 されていません。一括で指定しようとするには「同一色一括指 定」を選択する必要があります。

[設定]ボタンをクリックします。

3D図形ウィンドウより換気扇フードの面をクリックします。 [テクスチャー指定 1]リストが「〇」になり、[初期値]と表示され た窓に換気扇フードに設定されたテクスチャが表示されます。

設定が終了したら[終了]ボタンをクリックします。

| TETRE RUTE OF A D      |                                         |  |
|------------------------|-----------------------------------------|--|
| 色属性の指定1 ×              |                                         |  |
| 色属性の指定2 ×              | C 14/72                                 |  |
| 色属性の指定3 ×              | - BOC                                   |  |
| 色属性の指定4 ×              | こ取消                                     |  |
| 色属性の指定5 ×              | ~~~                                     |  |
| 複合ドアの開閉 ×              | 271就用6首                                 |  |
| 複合のスライト ×              | 全取消                                     |  |
| = 27 T + + + 1992 + () |                                         |  |
| <u> デジステヤー指定10</u>     | 7007 01616                              |  |
| アクスチャー指定2 A            | 確認 名称                                   |  |
| テクスチャー指定4 ×            | · · · · · · · · · · · · · · · · · · ·   |  |
| テクスチャー指定6 ×            | 1 - 1 - 1 - 1 - 1 - 1 - 1 - 1 - 1 - 1 - |  |
| テクスチャー指定6 ×            | 3torr/周tt                               |  |
| 部屋・壁取得1 ×              | ◎ テクスチャー+色                              |  |
| 部屋・壁取得2 ×              | 6402                                    |  |
| Altertrade Ne          | い色のみ                                    |  |
| 指定方法                   |                                         |  |
| 同一色一括指定                | 総 7                                     |  |
|                        |                                         |  |

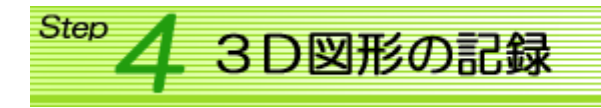

作成した図形を記録します。

[ファイル]メニュー/[ファイルに記録]を選択します。

[3D図形の記録]ダイアログが表示されます。

 ・[取付け位置]を「GL」に設定。
 ・[設置高さ]を「入力時設定」に設定。
 入力するときに、GLからの高さを入力し、設置
 します。

| 3 | D図形の記録                                |                                |                      |
|---|---------------------------------------|--------------------------------|----------------------|
|   | 取付け位置                                 | 図形総高さ 350mr                    | n 了解                 |
|   | 床                                     | 取付基準高 🛛                        |                      |
|   | スカ<br>GL<br>西港目                       | 伸縮基準長 350                      |                      |
|   | 窓建具<br>窓上端<br>窓下端<br>屋根水平<br>勾配<br>桁高 | 設置高さ (作<br>自動設定 ) (<br>入力時設定 ) | 邦宿機能<br>伸縮なし<br>伸縮あり |

設定が終了したら、[了解]ボタンをクリックします。

[部品設定]ダイアログが表示されます。部品を記録する場所を選択し、[了解]ボタンをクリックしま す。[小項目]には2D図形で設定した[名称]で記録されます。

※ 部品を新規に作成した場合は、[大項目]:「ユーザ1」~「ユーザ3」にしか登録することはできません。

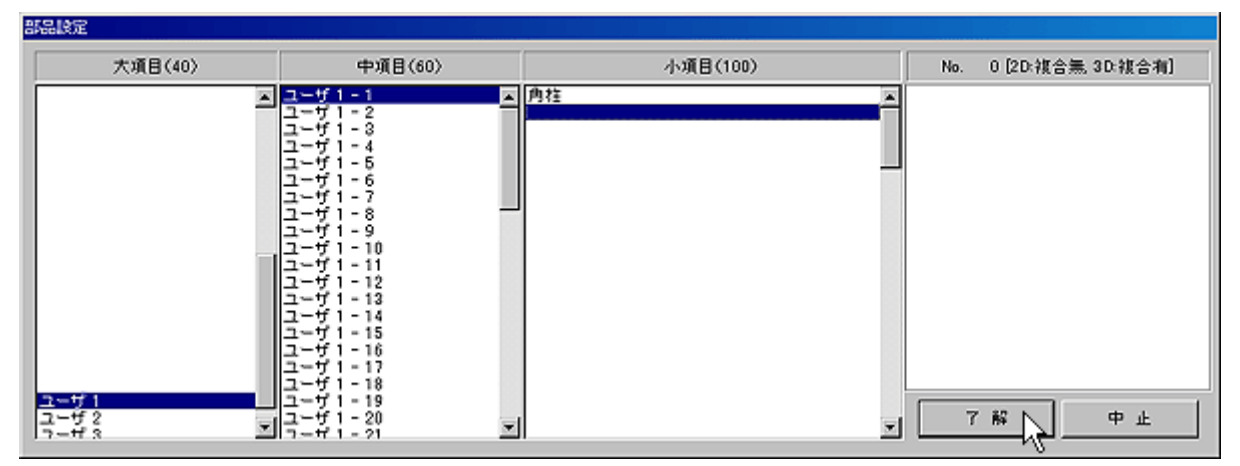

<sup>※回予告</sup> 部品を作成してみよう(その④)

2005/11/18 公開予定 See You Next Time

Copyright(c) 2005 HOUTEC Co.Ltd. All right reserved